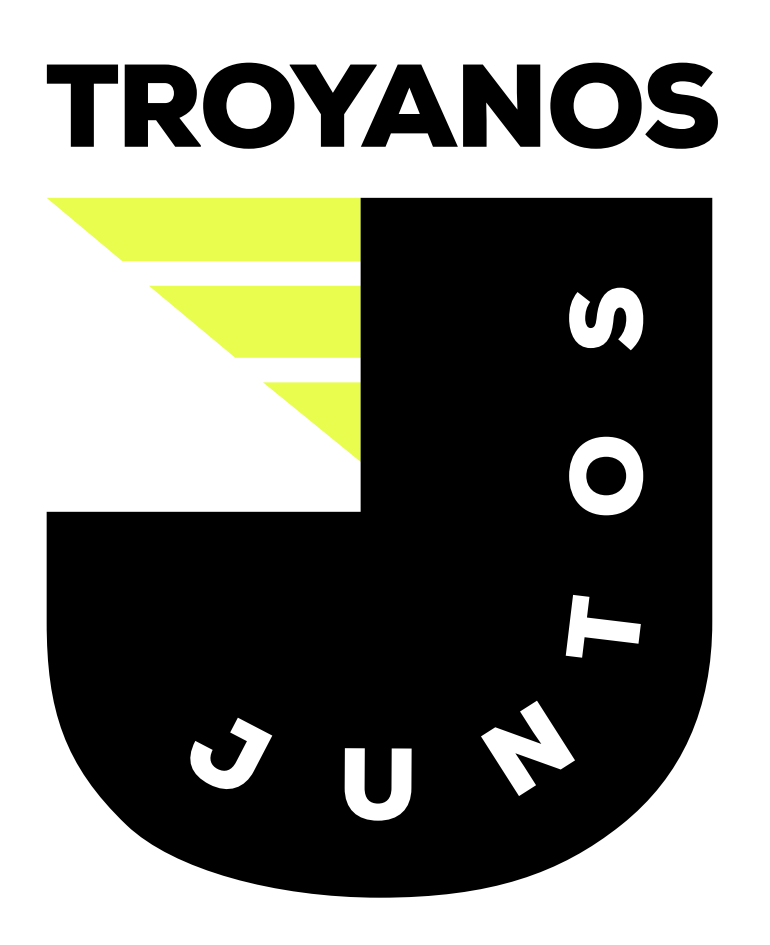

UDEM

## PASAPORTE PARA ACCESO A LAS INSTALACIONES DE LA UDEM

**INSPIRANDO TU MEJOR VERSIÓN** 

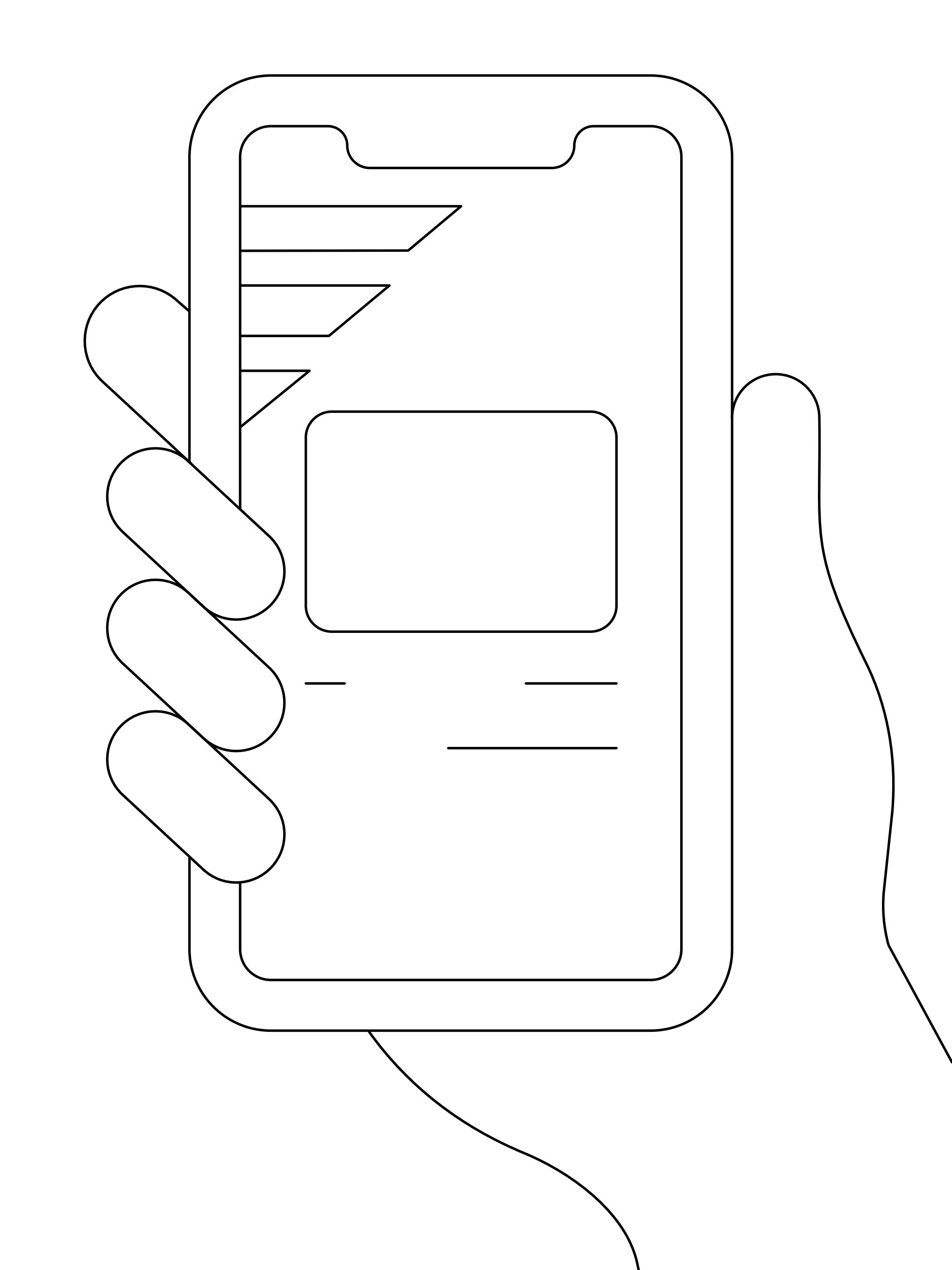

## Instala la UDEM APP desde tu tienda de aplicaciones.

**UDEM** INSPIRANDO TU MEJOR VERSIÓN

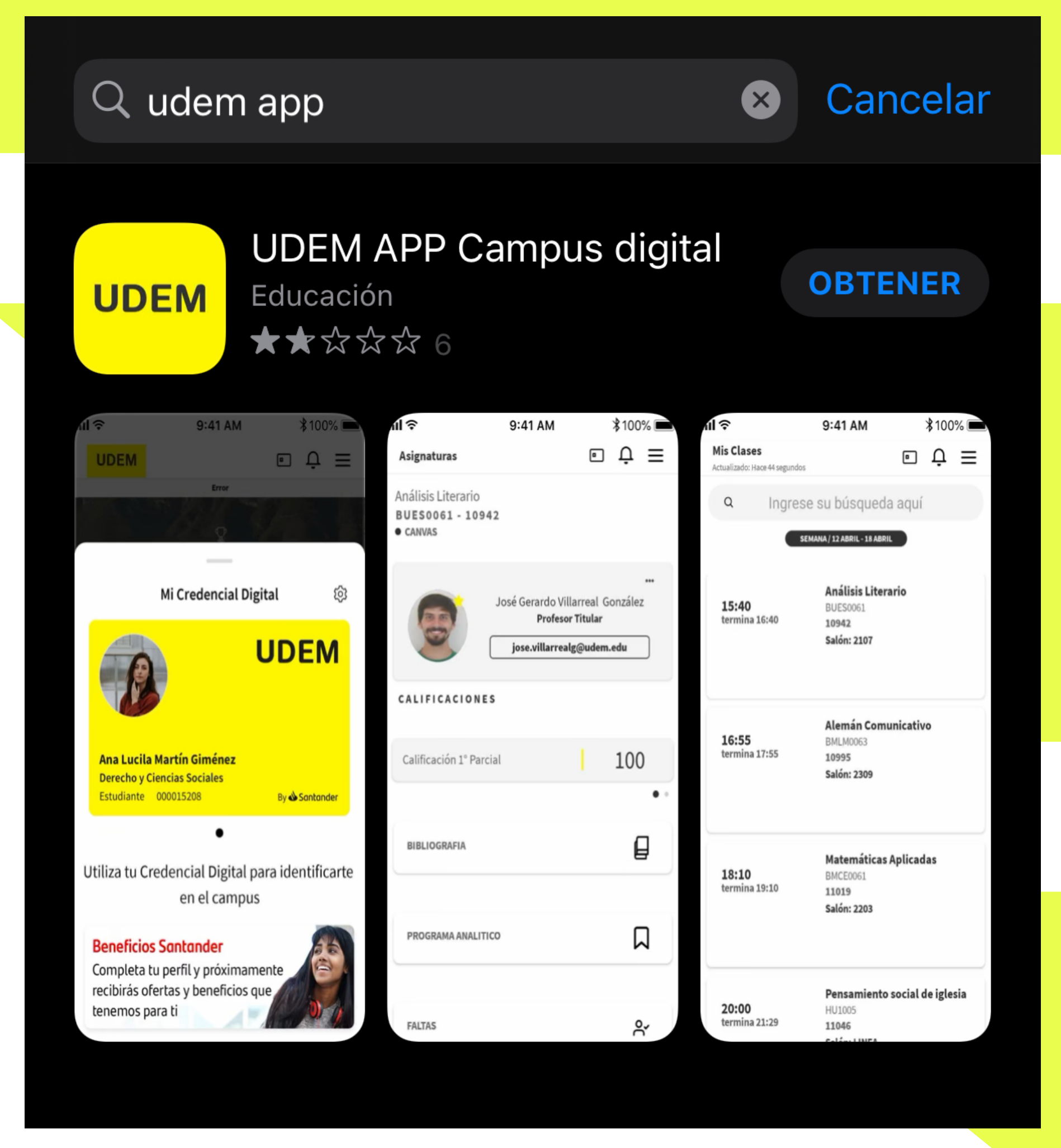

- Al abrirla, desliza la pantalla hacia la izquierda hasta la última y da clic en el botón: CREAR MI CREDENCIAL.
- Posteriormente, verás la pantalla "Pasaporte UDEM", da clic en el icono de SSAFETY para acceder.

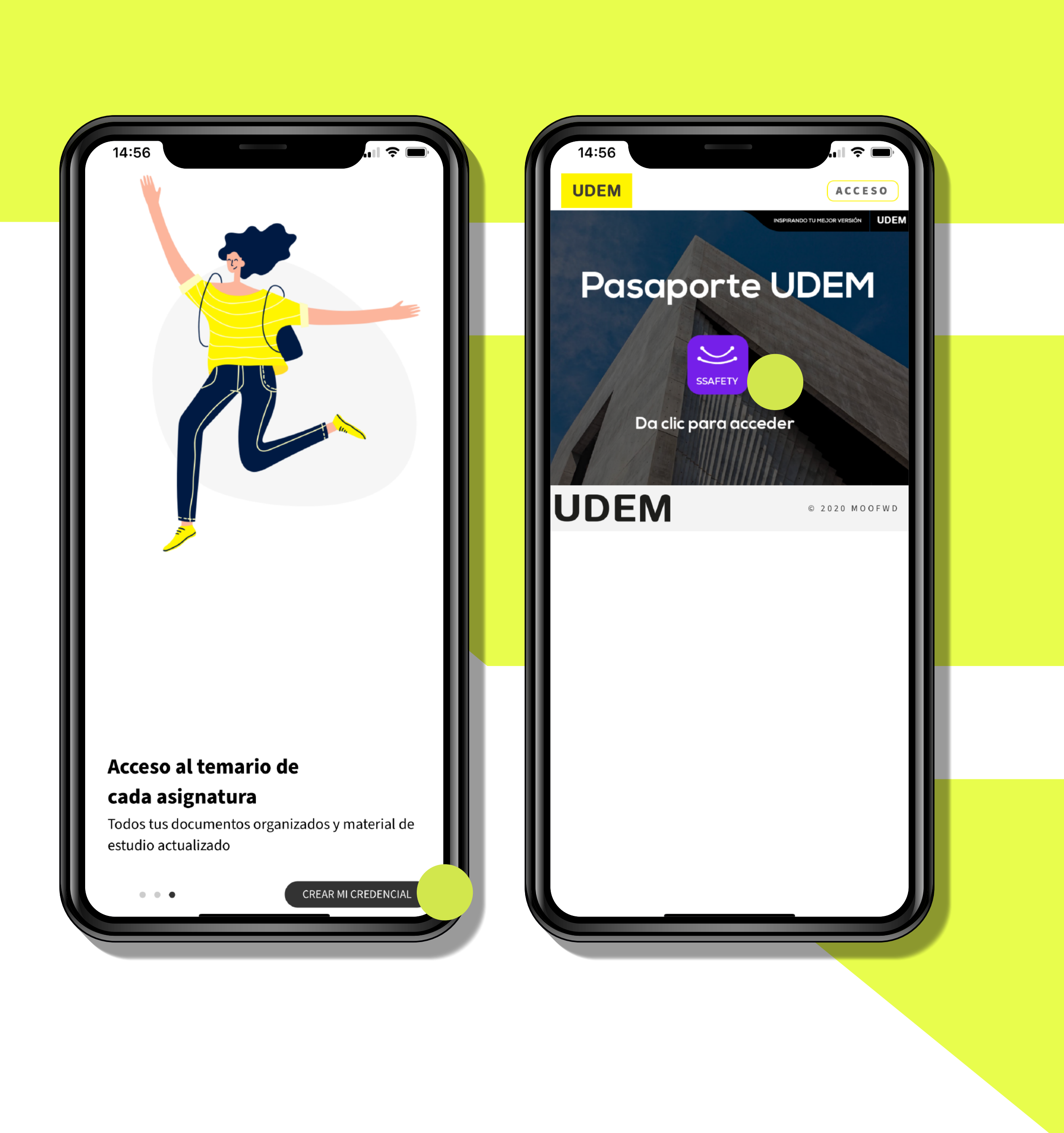

- Ingresa tu usuario y da clic en "Siguiente".
- Ingresa tu contraseña y da clic en "Iniciar sesión".

Recibirás tu usuario y contraseña desde la cuenta de correo noreply@resilient.softtek.digital

**INSPIRANDO TU MEJOR VERSIÓN** 

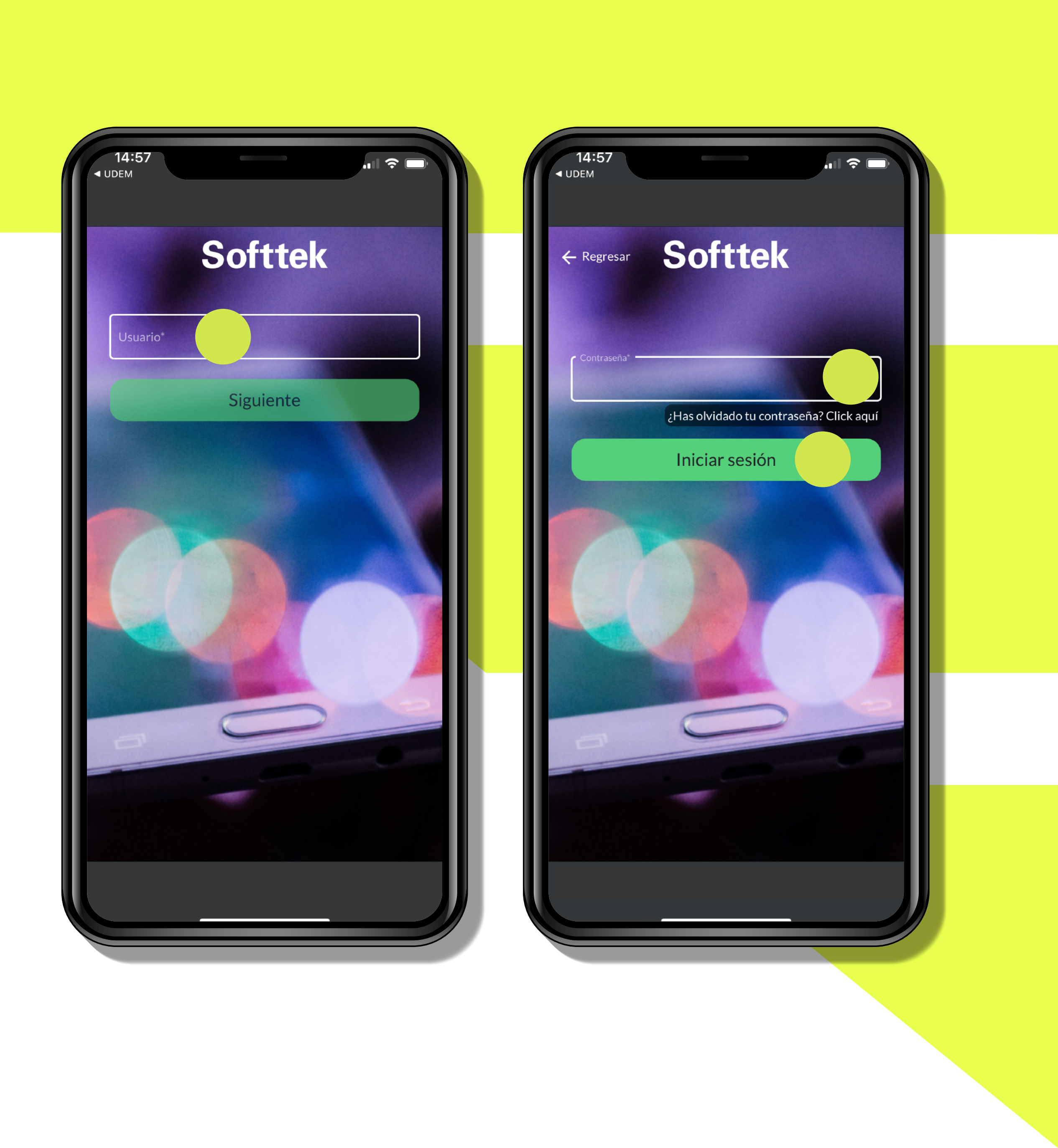

- Llena el formulario "Información Personal". Esto es para crear un perfil.
- Selecciona las opciones que corresponden a tu condición clínica y da clic en "Guardar".

**UDEM** 

| Mi Perfil 📃                                        | Mi Perfil                                |
|----------------------------------------------------|------------------------------------------|
| formación Personal                                 | ¿Tiene alguna de las siguientes condic   |
| Subir foto de perfil                               | Diabetes                                 |
| Tipos de archivos válidos: .png .jpeg<br>Nombre(s) | Hipertensión                             |
|                                                    | Problemas cardiacos                      |
| Apellido paterno                                   | Enfermedad renal                         |
| Apellido Materno                                   | Enfermedad pulmonar crónica              |
|                                                    | Cáncer                                   |
| Sexo                                               | Inmunocompromiso                         |
| País C.Número de contacto                          | ∨ін                                      |
| MX +5                                              | Obesidad                                 |
| dioma preferido                                    | Tabaquismo                               |
| Español Siguiente                                  | Ninguna de las anteriores<br>Regresar Gu |

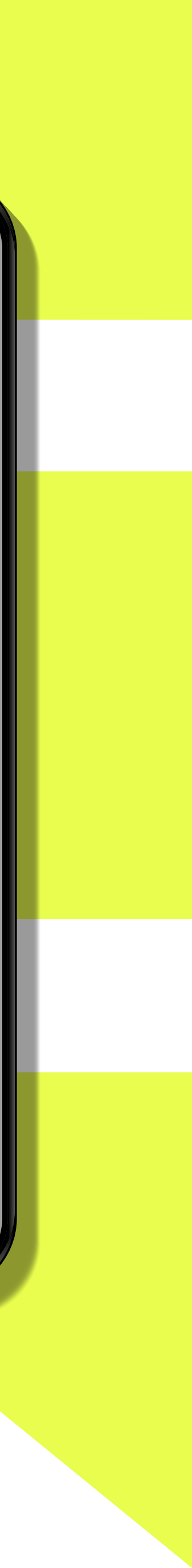

## Responde la "Autoevaluación" y da clic en "Siguiente".

**UDEM** INSPIRANDO TU MEJOR VERSIÓN

| 14:59<br>∢ UDEM                                                                                                    | ? 🕞                  | 14:59<br>∢ UDEM                                                                                                    |               |
|----------------------------------------------------------------------------------------------------|----------------------|----------------------------------------------------------------------------------------------------|---------------|
| Autoevaluación                                                                                                    | =                    | Autoevaluación                                                                                                    | =             |
| Bajo protesta de decir verdad se responde lo<br>siguiente<br>En los últimos 10 días, ¿has experimentado algu<br>siguientes síntomas? | 1 de 3<br>Ino de los | <b>Bajo protesta de decir verdad se responde lo</b><br><b>siguiente</b><br>Además, ¿has experimentado alguno de estos ot<br>síntomas en el mismo período? | 2 de 3<br>ros |
| Fiebre                                                                                                    | 0                    | Dolor en el pecho                                                                                                    | 0             |
| Tos                                                                                                    | 0                    | Dificultad para respirar                                                                                                    | 0             |
| Dolor de cabeza                                                                                                    | 0                    | Conjuntivitis                                                                                                    | 0             |
| Ninguna de las anteriores                                                                                                    | 0                    | Trastorno del sentido del olfato                                                                                                    | 0             |
|                                                                                                    |                      | Dolor muscular                                                                                                    | 0             |
|                                                                                                    |                      | Dolor articular                                                                                                    | 0             |
|                                                                                                    |                      | Escurrimiento nasal                                                                                                    | 0             |
|                                                                                                    |                      | Dolor de garganta                                                                                                    | 0             |
|                                                                                                    |                      | <br>Ninguna de las anteriores                                                                                                    | 0             |
| Siguiente                                                                                                    |                      | Regresar Siguier                                                                                                    | nte           |

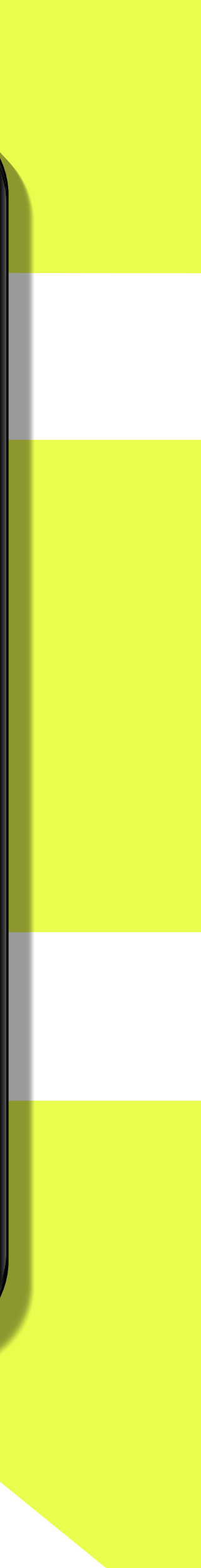

- Continúa respondiendo la "Autoevaluación" y da clic en "Guardar".
- Lee las recomendaciones de salud y da clic en "Enterado".

| 15:00<br>∢ UDEM                                                                                      | 15:00<br>◀ UDEM                                                                                                    |
|----------------------------------------------------------------------------------------------------|----------------------------------------------------------------------------------------------------|
| Autoevaluación 🚞                                                                                     |                                                                                                    |
| Bajo protesta de decir verdad se responde lo<br>siguiente<br>Has estado en contacto físico con algún |                                                                                                    |
| paciente/sospechoso COVID-19 en los últimos 5 días?                                                  |                                                                                                    |
|                                                                                                    |                                                                                                    |
|                                                                                                    | UNIVERSIDAD DE MONTERREY                                                                                                    |
|                                                                                                    | Por favor, toma en cuenta las siguientes recomendaciones                                                                                                    |
|                                                                                                    | <ul> <li>Utiliza en todo momento cubrebocas KN95, N95, KF94 o<br/>tricapa de manera correcta, cubriendo nariz y boca. No se<br/>permitirá el ingreso solamente con cubrebocas de tela.</li> </ul>      |
|                                                                                                    | <ul> <li>Si presentas algún síntoma como fiebre, tos, dolor de<br/>cabeza, dificultad para respirar, pérdida del olfato y/o del<br/>gusto, comunícate al Centro de Salud 81-8215-4588, a la</li> </ul> |
|                                                                                                    | línea COVID 81-8215-1000 opción 0, o envía un correo a centro.covid@udem.edu.                                                                                                    |
|                                                                                                    | <i>instrucciones de seguridad sanitaria dentro de las instalaciones.</i>                                                                                                    |
|                                                                                                    | <i>En caso de requerir apoyo psicológico, médico o nutricional, recuerda que tienes disponible la línea CETIA Contigo 81-2722-4052.</i>                                                                |
| Regresar Guardar                                                                                     | Enterado                                                                                                    |
|                                                                                                    |                                                                                                    |
|                                                                                                    |                                                                                                    |

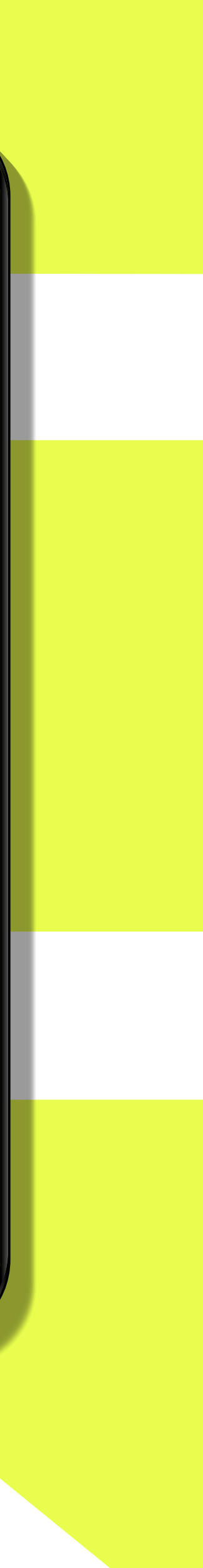

- Con base en las respuestas que brindaste, se generará un código QR verde o rojo.
- Podrás ingresar si el código QR es verde; lo mostrarás en el filtro sanitario.
- Si el código QR es rojo, quédate en casa, por favor, ya que no será posible que ingreses a las instalaciones.

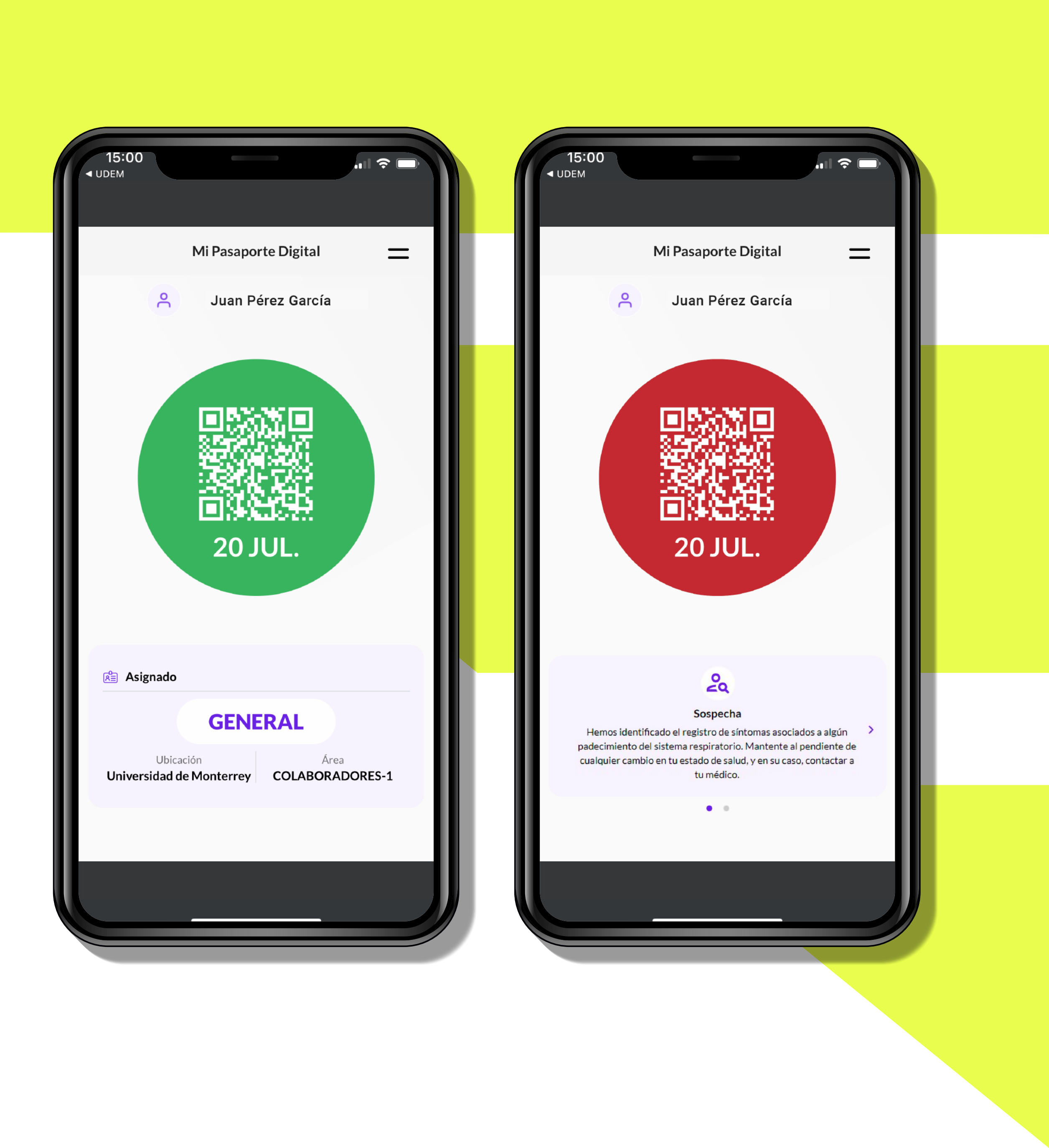

- Es importante que respondas esta autoevaluación antes de cada visita que vayas a realizar a las instalaciones de la UDEM.
- Solo está permitido realizar una autoevaluación por día y puedes acceder a una nueva al dar clic en el botón: Responder autoevaluación.

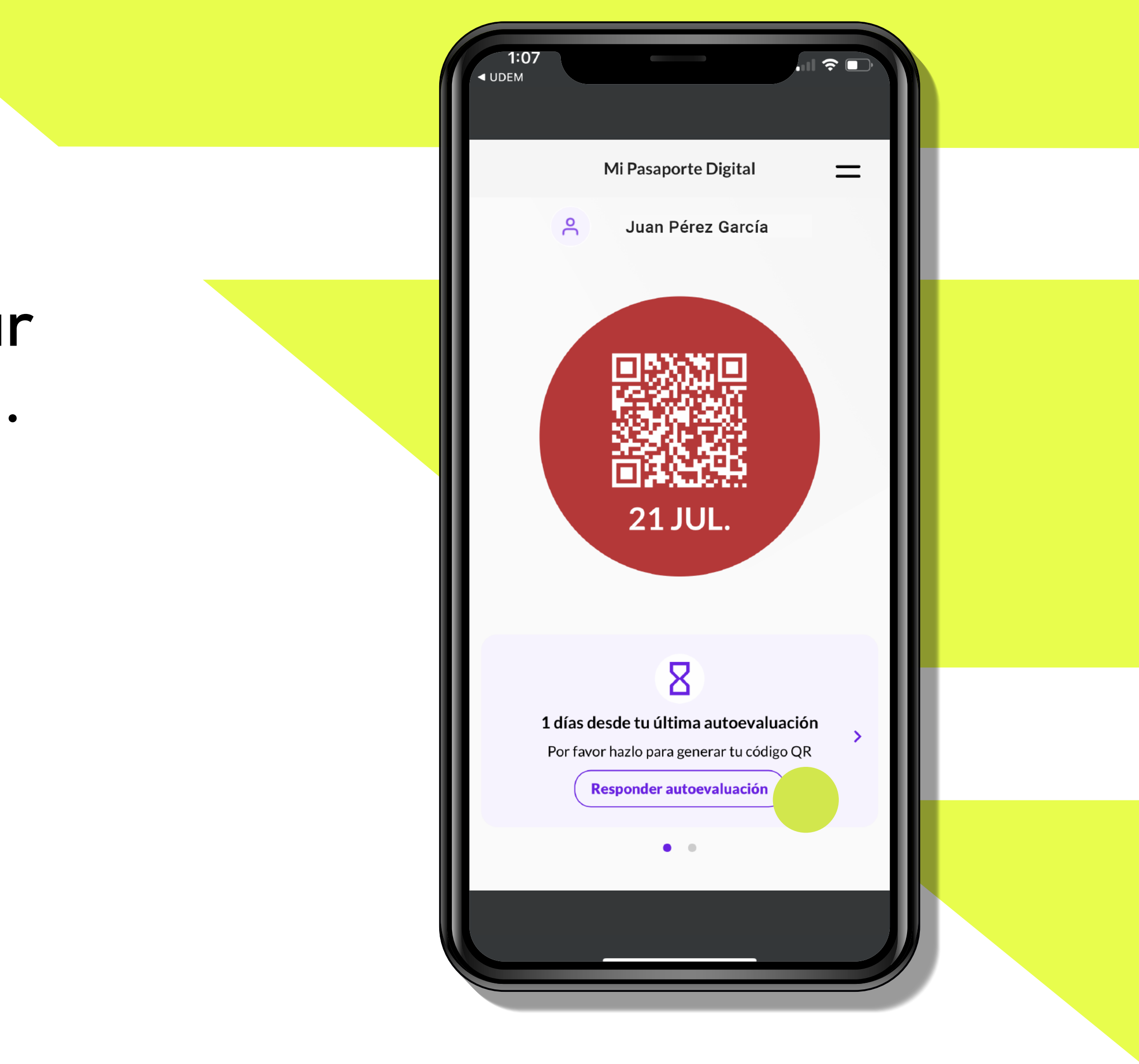

 Si tienes alguna duda o no puedes iniciar sesión en la aplicación, escribe al chat en línea de Soporte TI: https://soporteti.udem.edu.mx

**UDEM** INSPIRANDO TU MEJOR VERSIÓN

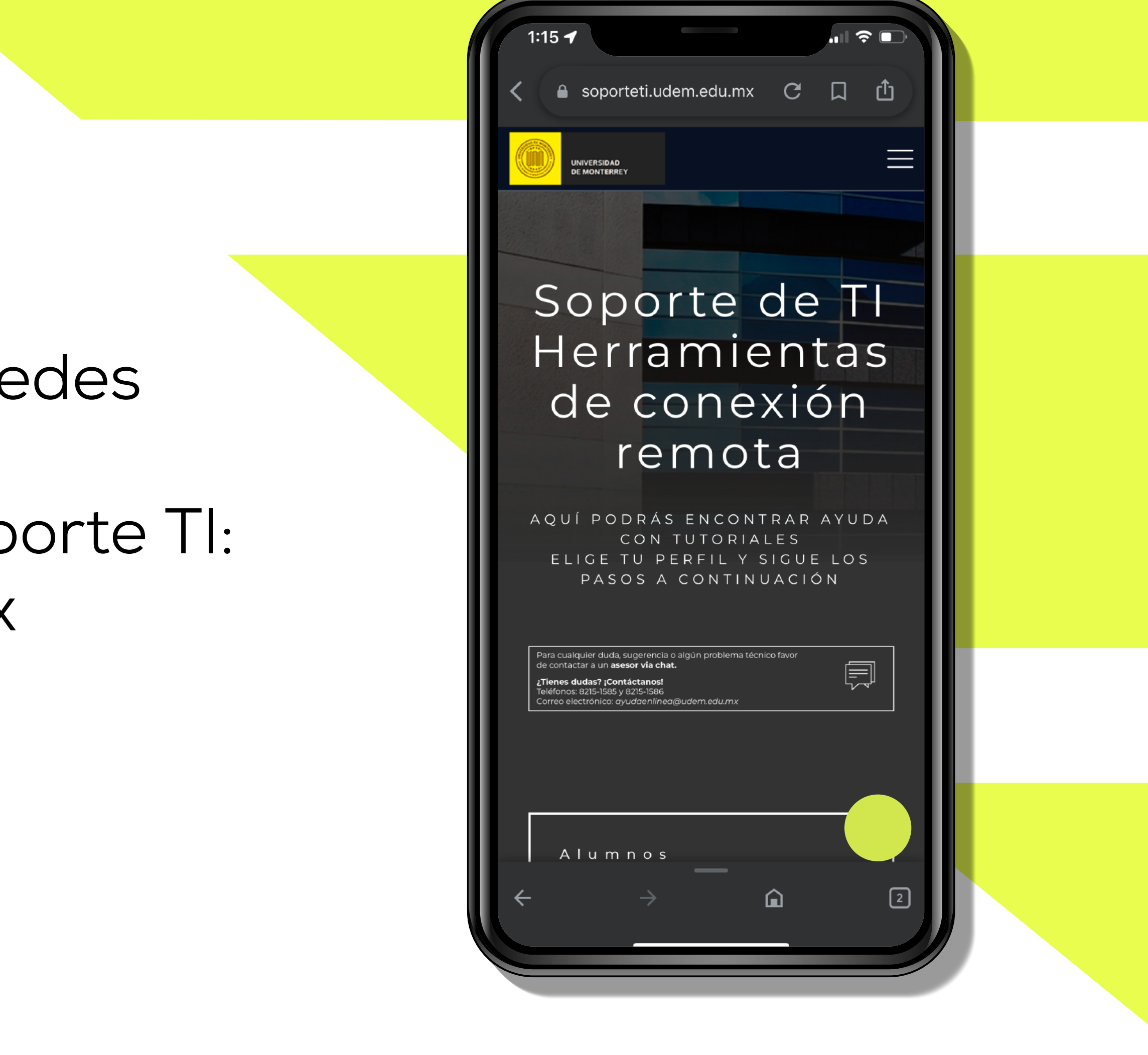